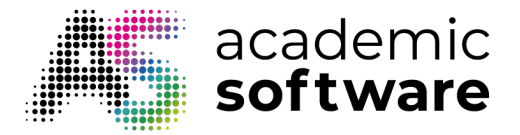

## Hoe een shared device-pakket maken

Stap 1: Ga naar het tabblad Pakketten.

| Overzicht  | Producten  | Gebruikers  | Pakketten  | Account   | Opslag | Inzichten | Instellingen | Ondersteuning |
|------------|------------|-------------|------------|-----------|--------|-----------|--------------|---------------|
| o reizient | rioduction | Gebruitterb | Gratetterr | riccourre | 01000  |           |              | 6             |

Stap 2: Klik op de knop om een nieuw pakket te maken.

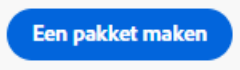

**Stap 3:** Kies de optie 'Licenties voor gedeelde apparaten' en klik op Volgende.

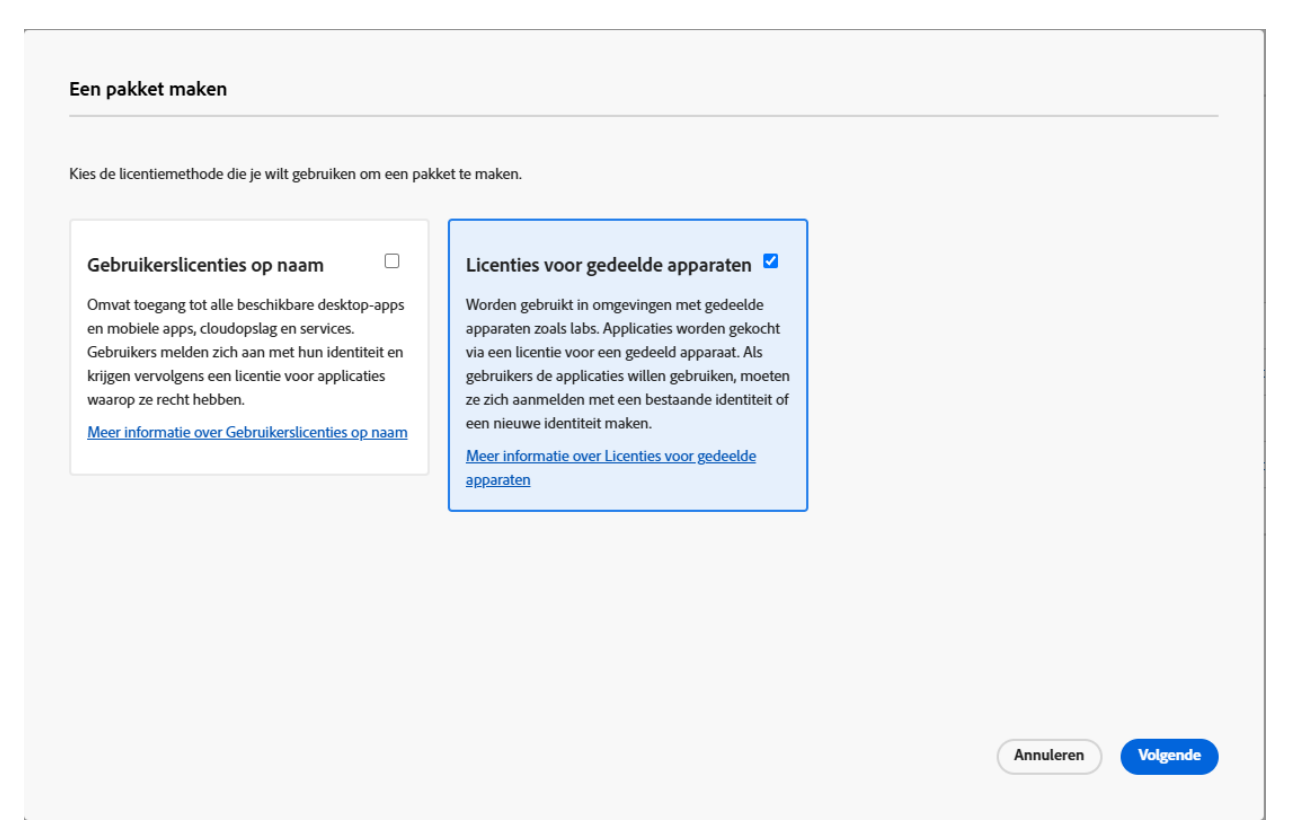

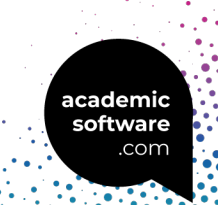

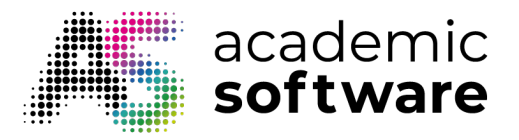

**Stap 4:** Selecteer het product en klik op Volgende.

| Een pakket maken         Rechten       2       Configureren       3       Apps kiezen       4       Plug-ins kiezen       5       Opties       6       Voltooien |                 |
|----------------------------------------------------------------------------------------------------|-----------------|
| Selecteer een of meer rechten (0/1)<br>Kies welke rechten je wilt gebruiken wanneer je de apps selecteert.                                                       |                 |
| Creative Cloud Alle apps voor hoger onderwijs - gedeeld apparaat                                                                                                 |                 |
|                                                                                                    |                 |
|                                                                                                    |                 |
|                                                                                                    |                 |
| Annuleren                                                                                                    | Vorige Volgende |

Stap 5: Selecteer je besturingssysteem en taal en klik op Volgende.

| Rechten > 2 Configu             | ureren $\rightarrow$ (3) Apps kiezen $\rightarrow$ (4) Plug-ins kiezen $\rightarrow$ (5) Opties $\rightarrow$ (6) Voltooien |  |
|---------------------------------|----------------------------------------------------------------------------------------------------|--|
|                                 |                                                                                                    |  |
| es een platform                 |                                                                                                    |  |
| Platform selecteren 🗸 🗸 🗸 🗸 🗸 🗸 |                                                                                                    |  |
|                                 |                                                                                                    |  |
| al                              |                                                                                                    |  |
|                                 |                                                                                                    |  |
| Landinstelling besturingssyste  | eem gebruiken 🚯 Engels (Noord-Amerika) 🗸                                                                                    |  |
| Landinstelling besturingssyste  | eem gebruiken 🧃 Engels (Noord-Amerika) 🗸                                                                                    |  |
| Landinstelling besturingssyste  | eem gebruiken 🤅 Engels (Noord-Amerika) 🗸                                                                                    |  |
| Landinstelling besturingssyste  | eem gebruiken 🤅 Engels (Noord-Amerika) 🗸                                                                                    |  |
| Landinstelling besturingssyste  | eem gebruiken 🧿 Engels (Noord-Amerika) 🗸                                                                                    |  |
| Landinstelling besturingssyste  | eem gebruiken 🛈 Engels (Noord-Amerika) \vee                                                                                 |  |
| Landinstelling besturingssyste  | eem gebruiken 🛈 Engels (Noord-Amerika) \vee                                                                                 |  |
| Landinstelling besturingssyste  | eem gebruiken                                                                                                    |  |
| Landinstelling besturingssyste  | eem gebruiken                                                                                                    |  |
| Landinstelling besturingssyste  | eem gebruiken                                                                                                    |  |
| Landinstelling besturingssyste  | eem gebruiken                                                                                                    |  |

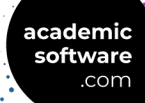

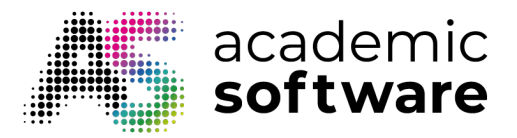

**Stap 6:** Dit kan je ongewijzigd laten. Alleen Creative Cloud opnemen voorkomt dat het pakket te zwaar wordt.

| Beschikbaar applicaties (22)       Geselecteerd applicatie         Kies de applicaties die je in dit pakket wilt opnemen:       Je pakket wordt gemaakt me | e (1)<br>et de onderstaande annlikaties: |
|----------------------------------------------------------------------------------------------------|------------------------------------------|
| Kies de applicaties die je in dit pakket wilt opnemen: Je pakket wordt gemaakt me                                                                          | et de onderstaande applicaties:          |
|                                                                                                    | er de onderstaande applicaties.          |
| Q         Andere versies         Alles toevoegen         Q                                                                                                 | Alles verwijderen                        |
| ✓ PHOTOSHOP (1)                                                                                                    | <b>i</b>                                 |
| Ps Photoshop (26.2) 📑 + 💿 Creative Cloud Desk                                                                                                    | top Application (6.4.0)                  |
| V ILLUSTRATOR (1)                                                                                                    |                                          |
| Al Illustrator (29.1)                                                                                                    |                                          |
| V ACROBAT (1)                                                                                                    |                                          |
|                                                                                                    |                                          |

**Stap 7:** Voeg indien gewenst plug-ins toe en klik op Volgende.

| de plug-ins die je in dit pakket wilt opne<br>ns zoeken                                                                                                    | emen. Gebruik zoeken en filteren om              | ı de plug-ins te vinder | 1.                                                                              |                                                     |   |
|----------------------------------------------------------------------------------------------------|--------------------------------------------------|-------------------------|---------------------------------------------------------------------------------|-----------------------------------------------------|---|
|                                                                                                    |                                                  |                         |                                                                                 |                                                     |   |
|                                                                                                    |                                                  |                         |                                                                                 |                                                     |   |
| evolen plug-ins voor bedrijven                                                                                                    |                                                  |                         |                                                                                 |                                                     |   |
|                                                                                                    | >                                                |                         | 0                                                                               |                                                     |   |
| antone Connect                                                                                                    | PixelSquid                                       |                         | Free Stock Search                                                               |                                                     |   |
| ★☆☆☆                                                                                                    | ★★★★☆                                            |                         | ***☆                                                                            | ·                                                   |   |
| antone Connect is the only way to<br>ccess over 15,000 market-relevant<br>antone Colors found in over a<br>ozen Pantone Libraries!<br>leer informatie over Pantone<br>exaget | Use 3D objects in Phot<br>Meer informatie over F | oshop<br>)ixelSquid     | Search for free sto<br>download them di<br>Apps.<br>Meer informatie o<br>Search | ck photos and<br>irectly in Adobe<br>ver Free Stock | Ţ |
| ntone Colors found in over a<br>zen Pantone Libraries!<br>eer informatie over Pantone                                                                                        |                                                  |                         | Apps.<br>Meer informatie of<br>Search                                           | ver Free Stock                                      |   |

lemic tware

.com

+32 (0) 3 327 30 70• <u>support-adobe@academicsoftware.fr</u>

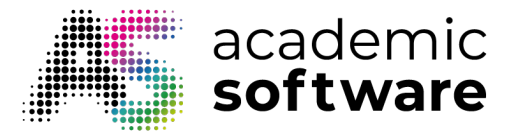

**Stap 8:** Vink de tweede optie aan als je wilt dat niet-beheerders software kunnen updaten of installeren. Als je deze optie niet aanvinkt, moeten installaties en updates worden uitgevoerd door een beheerder.

| 1        | Rechten > 2 Configureren > 3 Apps kiezen > 4 Plug-ins kiezen > 5 Opties > 6 Voltooien                                                                        |
|----------|----------------------------------------------------------------------------------------------------|
| Cre      | ative Cloud desktop-opties                                                                                                    |
| <b>~</b> | Selfservice-installatie inschakelen                                                                                                    |
|          | Deze optie biedt eindgebruikers de mogelijkheid applicaties te installeren en bij te werken via het deelvenster Apps. Meer informatie                        |
| R        | Toestaan dat niet-beheerders apps bijwerken en installeren                                                                                                   |
| 63       | Hiermee wordt selfservice ingeschakeld voor eindgebruikers die geen beheerrechten hebben. Meer informatie                                                    |
| ~        | Automatische updates uitschakelen voor eindgebruikers                                                                                                    |
|          | Eindgebruikers kunnen hun applicaties niet automatisch bijwerken. Meer informatie                                                                            |
| ✓        | Bestandssynchronisatie uitschakelen 🤢                                                                                                    |
|          | Automatische synchronisatie van bestanden op clientsystemen onderdrukken. Meer informatie over het maken van pakketten met licenties voor gedeelde apparaten |
|          | Aanmelding via browser inschakelen                                                                                                    |
|          | Schakelt aanmelding via browser via de Creative Cloud desktop-applicatie in. Meer informatie                                                                 |
|          | Installatie van Beta-apps inschakelen                                                                                                    |
|          | De optie biedt eindgebruikers de mogelijkheid Beta-apps te installeren en bij te werken. Meer informatie                                                     |
|          |                                                                                                    |
|          |                                                                                                    |

Stap 9: Geef je pakket een naam en klik op 'Pakket maken'.

| Rechten > 2 Configureren > 3 Ap                   | ps kiezen > 4 Plug- | ins kiezen > 5 Optie | es > 6 Voltooien                                                                                                    |
|---------------------------------------------------|---------------------|----------------------|----------------------------------------------------------------------------------------------------|
| Pakketnaam *                                      |                     |                      |                                                                                                    |
|                                                   |                     |                      |                                                                                                    |
| Om een pakket te maken is een pakketnaam vereist. |                     |                      |                                                                                                    |
| nbegrepen applicaties (1)                         |                     | Pakketdetails        |                                                                                                    |
| Licentiebestand                                   | <b>i</b>            | Activering           | Gedeeld apparaat                                                                                                    |
| Creative Cloud Desktop Application (6.4.0)        |                     | Rechten              | <ul> <li>Creative Cloud Alle apps voor hoger<br/>onderwijs - gedeeld apparaat</li> </ul>                                                                                       |
|                                                   |                     | Platform             | Windows (64-bits)                                                                                                    |
|                                                   |                     | Taal                 | Engels (Noord-Amerika) / Landinstelling<br>besturingssysteem gebruiken                                                                                                    |
|                                                   |                     | Opties               | <ul> <li>Selfservice-installatie inschakelen</li> <li>Toestaan dat niet-beheerders apps bijwerken<br/>en installeren</li> <li>Automatische undates inschakelen voor</li> </ul> |

academic software

.com

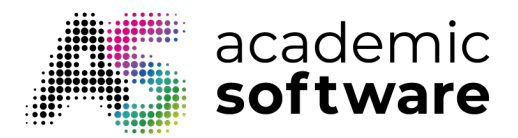

Je pakket wordt nu gegenereerd en gedownload.

Belangrijk: Voordat je een pakket op een apparaat installeert, moet je ervoor zorgen dat alle bestaande Adobe-producten van het apparaat zijn verwijderd met de <u>Cleaner Tool</u>.

**Stap 10:** Pak het pakket uit en voer setup.exe uit in de map Build. De software wordt nu geïnstalleerd en geactiveerd.

Gebruikers hebben nu toegang tot de software door in te loggen met hun Adobe-account.

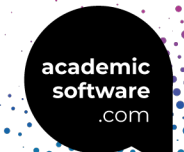